## Colombia Compra Eficiente

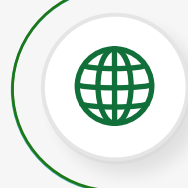

www.colombiacompra.gov.co

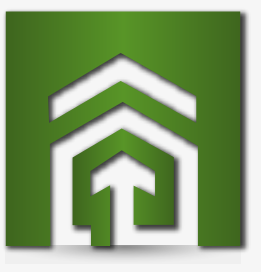

Proveedor ¿necesitas firmar un contrato de prestación de servicios en el **SECOP II** para el 2019?

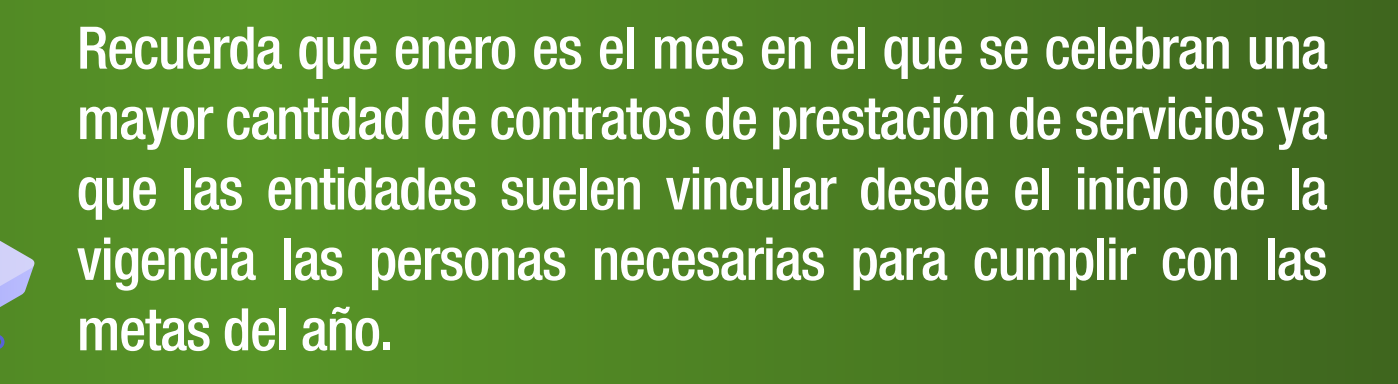

Evita atrasos en la firma, regístrate desde ya en el SECOP

consulta aquí la guía para registrarte en el SECOP II

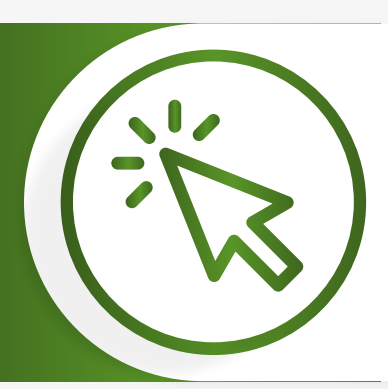

**~** 

**V** 

## **Una vez registrado** sigue los siguientes pasos:

Ingresa a tu cuenta, ve a la sección **"mis procesos"**, selecciona **"mis contratos"** ingresa al contrato y revisa toda la información.

Cerciórate si la entidad te solicitó documentos en la sección 4: documentos del proveedor y cárgalos **(cuando aplique)** 

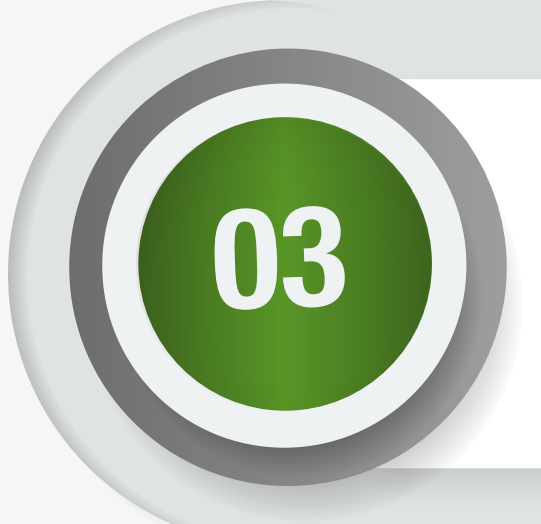

Firma el contrato haciendo clic en "aprobar contrato"

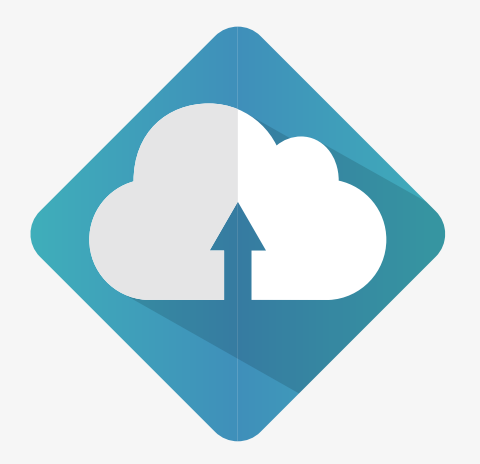

Carga la garantía en la sección 2: condiciones (cuando aplique) y envíala a la entidad haciendo clic en "publicar"

Ten en cuenta las siguientes recomendaciones durante el proceso

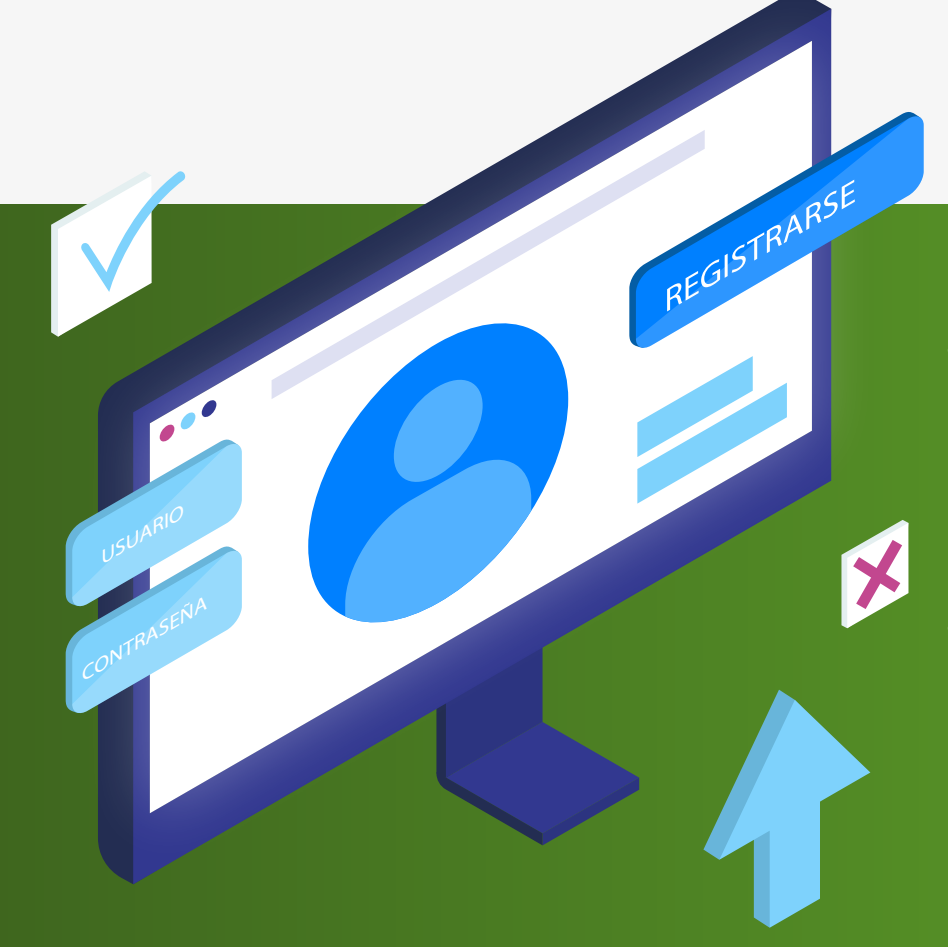

Registrate una única vez en el SECOP II. Si olvidaste tu usuario consúltalo aquí.

si olvidaste tu contraseña consulta cómo recuperarla aquí.

 Consulta el documento del clausulado y obligaciones del contrato en la sección 5: documentos del contrato. Recuerda que si encuentras inconsistencias puedes rechazar el contrato.